### Manual to apply Direct Debit Service

via Bank Mobile Application (Clients can use the service within 3 working days)

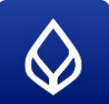

Bangkok Bank Bualuang mBanking

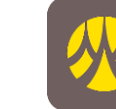

Bank of Ayudhya Krungsri Mobile App

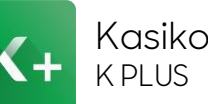

Kasikornthai Bank ĸ PLUS

Unavailable

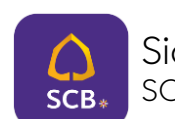

Siam Commercial Bank SCBEASY

- 1. Select "Payment"
- 2. Select "Apply for Direct Debit"
- 3. Search Payees
- 4. Select "Aberdeen"
- 5. Select "Accept" Terms and Conditions
- 6. Enter "Unit Holder Number 10 digits"
- 7. Check and select "Comfirm"
- 8. Input "PIN No."
- 9. Screen Show "Direct Debit registration is being processed
- 10. Bank send email confirm apply direct debit

- 1. Select "All Menu"
- 2. Select "Apply Other Services" and "Apply Auto Debit"
- Select "Agree" to accept Terms and Conditions for the Use of the Electronic Services.
- 4. Select "Account"
- 5. To Biller Select "Securities and Fund"
- 6. Select "ABERDEEN"
- 7. Enter "Unit Holder Number 10 digits" and "key in 00 followed by your mobile number"
- 8. Check and select "CONFIRM"

3. Select "Accept" to accept Terms and Conditions for the Use of the Electronic Services.

4. Search "9079" or "Aberdeen"

1. Select "Banking services"

2. Select "Apply direct debit"

- 5. Enter "Unit Holder Number 10 digits" and "your mobile number"
- 6. Check information
- Select "mobile number" for receiving OTP Enter "OTP" and select "confirm"
- 8. Enter "OTP" and select "confirm"

Remark: Instruction of making transaction is subject to change according to bank provider.

If client has never applied abrdn mobile application or abrdn online trading, please fill in abrdn (Online Trading Platform) Application Form, attach copied ID card and submit to client.services.th@abrdn.com

## abrdn

### Manual to apply Direct Debit Service

via Bank's ATM (Clients can use the service within 3 working days)

Bangkok Bank

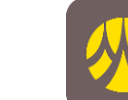

Bank of Ayudhya

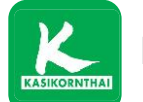

Kasikornthai Bank

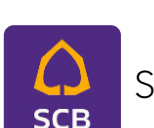

Siam Commercial Bank

- 1. Insert card to begin and enter your pin.
- 2. Select "Apply For/Amend Service"
- 3. Select "Derect Debit Authority"
- 4. Acknowledge and agree with the term and condition Select "Agree"
- 5. Select account type "Savings" or "Current"
- 6. Select "Search by Company Code"
- 7. Enter Company Code "10208" Select "Correct"
- 8. Enter Reference No.1 "Unitholder 10 digits" Select "Correct"
- 9. Enter Reference No.2 "Mobile number" Select "Correct"
- 10. Confirm registration Select "Confirm"
- 11. Your Transaction is complete. If you don't want to continue Select "No"

1. Insert card to begin and enter your pin.

- 2. Select "Apply/Change Service"
- 3. Select "Auto Payment"
- 4. Select "Account number"
- 5. Acknowledge and agree with the terms and conditions Select "Press if yes"
- 6. Select to which account "Savings Account" or "Current Account"
- 7. Enter Aberdeen Account "3970013005" Select "Correct"
- 8. Enter Ref no.1 "Unit Holder 10 digits" Select "Correct"
- Enter Ref no.2 "Key in 00 followed by mobile phone number" Select "Correct"
- Transaction is complete.
  Wait for ATM slip.

Remark: Instruction of making transaction is subject to change according to bank provider.

If client has never applied abrdn mobile application or abrdn online trading, please fill in abrdn (Online Trading Platform) Application Form, attach copied ID card and submit to client.services.th@abrdn.com

## abrdn

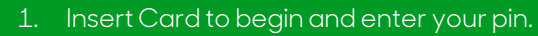

- Select "Promptpay/Apply for all services/SMS Transaction Alert/KPLUS/K-Cyber/Other"
- 3. Select "Register Direct Debit/Auto Top Up
- 4. Select "Register Direct Debit"
- 5. Select "Specify Company ID"
- 6. Select from "Savings Account" or "Current Account"
- 7. Enter Company ID (5 digits) "33545" Select "Confirm Transaction"
- 8. Show screen waiting process
- 9. Wait for ATM slip

#### 1. Insert your ATM card and enter your pin.

- 2. Select "อื่นๆ/English"
- 3. Select "Apply Easy App-Mobile Banking"
- 4. Select "REGISTER DIRECT DEBIT"
- 5. Select form account type "CURRENT" or "SAVINGS"
- 6. Select "Other"
- Enter 4 digits of COMP CODE "9079" Select "CORRECT"
- Enter reference number 1"10-digit Unitholder Number" and reference number 2 "Your Mobile Number" Select "CORRECT"
- Verify the transaction details before confirming the transaction. Select "CONFIRM"
- 10. Receive transaction slip

### Manual to apply Direct Debit Service

via Internet Banking (Clients can use the service within 3 working days)

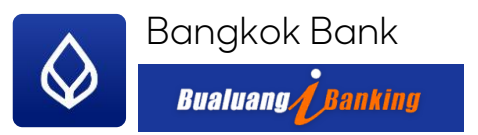

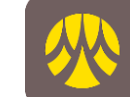

Bank of Ayudhya KRUNGSRI ONLINE

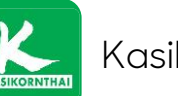

Kasikornthai Bank

Unavailable

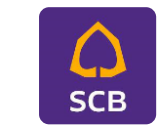

Siam Commercial Bank

- 1. Log in to Bualuang iBanking
- Select "Paymnets" 2.
- Select "Register Direct Debit" 3.
- Select "Business Type" and Enter 4. Aberdeen's Tax ID "0105539117408" and Select "Search"
- 5. Enter Payee Company Name "Aberdeen Asset Management (Thailand) Limited" and Select "OK"
- 6. Enter Customer Information, select Account and Select "Next"
- 7. Verify the information, enter OTP and Select "Confirm"

- 1. Login to Krungsri Online
- Select "Account" 2.
- 3. Select "Payment"
- Select "Apply Autopay" 4.
- 5. Agree to Terms and Conditions and Select "I Agree"
- 6. Select Biller Catagory "Securities and Fund"
- Select Securities and Fund "ABERDEEN :3970013005"
- 8. Billing Information "Unit Holder Number 10 digits" and "Key in 00
  - followed by Mobile Phone Number"
- 9. Select "Submit"
- 10. Enter "OTP Password"
- 11. Select "Confirm"

Unavailable

Remark: Instruction of making transaction is subject to change according to bank provider.

If client has never applied abrdn mobile application or abrdn online trading, please fill in abrdn (Online Trading Platform) Application Form, attach copied ID card and submit to client.services.th@abrdn.com

# Cabrdo

## abrdn

Manual to apply Direct Debit Service

via submitting Direct Debit Application Form (Clients can use the service within 3 weeks)

- 1. Download Direct Debit Application Form via https://www.abrdn.com/en-th/investor/how-to-invest/downloadable-forms
- 2. Complete the form and attach a certified copy of your Bank Saving Account or a recent statement of your current account and copy of your ID card.
- 3. Send the form to abrdn Client Services.
- 4. abrdn will check the documents thoroughly and sent it to the Bank.
- 5. The Bank will verify the signature and record the information into the system where then they will confirm abrdn on the validity for Direct Debit usage.
- 6. abrdn will update its information system and will issue your password and send to client via email.

For more information, please contact Client Service at Tel. 0 2352 3388 Email: client.services.th@abrdn.com

Please study product's features, conditions, and relevant risks before making an investment decision.